# <mark>דאד</mark> 13

| カメラを使う          | 13-2 |
|-----------------|------|
| カメラをご使用になる前に    | 13-2 |
| カメラを起動する        |      |
| カメラの撮影画面の見かた    |      |
| レビュー画面のアイコンについて |      |
| フラッシュを使う        | 13-3 |
| ズームを使う          | 13-4 |
| 静止画を撮影する        |      |
| 顏検出機能           |      |
| 動画を撮影する         |      |
| カメラの設定          | 13-6 |
| 静止画や動画の設定を変更する  |      |

### カメラを使う

#### カメラをご使用になる前に

●カメラを使用する前にメモリカードを挿入 してください。本機で撮影した写真または 動画はすべてメモリカードに保存されま す。メモリカードを挿入する方法について は、「メモリカードについて」(P.1-6)を参 照してください。

#### カメラご利用時の注意

- ●レンズが指紋や油脂などで汚れると、鮮明な静止画/動画を撮影できなくなります。 撮影する前に、柔らかい布などでふいてください。
- ●撮影するときは、本機をしっかり持ってください。手ぶれがあると撮影した静止画/
   動画にぶれが生じます。
- ●本機ではバーコード(QRコード/JANコード)を読み取ることはできません。
- カメラのレンズ部分に直射日光を長時間当て ると、内部のカラーフィルターが変色し、映 像が変色することがありますのでご注意くだ さい。

#### 静止画/動画のファイル形式

静止画/動画のファイル形式は以下のとおり です。

| 種類  | ファイル形式                  | 拡張子 |
|-----|-------------------------|-----|
| 静止画 | JPEG                    | JPG |
| 動画  | MPEG-4                  | mp4 |
|     | H.263/H.264<br>baseline | Зgp |

#### カメラを起動する

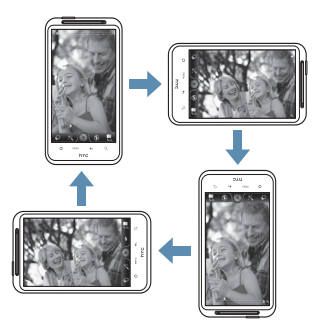

ビデオモードのときは、画面が自動的に横表示 に切り替わります。

#### <u>カメラを終了する</u>

カメラの撮影画面 > ホームボタン
 (

 または戻るボタン(

 ・

#### カメラの撮影画面の見かた

撮影画面の各種アイコンは、画面をタップする と表示されます。しばらくすると、アイコンは 消えます。

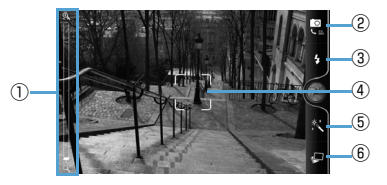

 ①ズームの拡大率(P.13-4) タップしてズームの拡大率を調整
 ②撮影モード切替 タップするとフォト/ビデオを切替
 ③フラッシュ タップするとフラッシュモードを切替

#### ④オートフォーカスインジケーター

ピント調整中は白色で表示され、焦点が決 まると緑色で表示

#### ⑤効果設定

撮影する静止画/動画に付加する効果を設 定

#### ⑥アルバムの表示

タップすると、アルバムに保存されている 静止画および動画のサムネイルを表示 (P.14-2)

#### レビュー画面のアイコンについて

静止画/動画の撮影後、レビュー画面が表示されます。レビュー画面に表示されるアイコンを タップして、静止画/動画の削除や共有を行えます。

| フラ | ッシ | ゚ュを | 使う |
|----|----|-----|----|
|----|----|-----|----|

をタップしてフラッシュモードを切り替えます。

| アイコン                  | 説明                           |
|-----------------------|------------------------------|
| <b>4</b> <sup>*</sup> | 被写体が暗いときに自動的にフ<br>ラッシュが働きます。 |
| 4                     | フラッシュを常にオンにします。              |
| (F)                   | フラッシュをオフにします。                |

※フォトモードのみ

| アイコン             | 項目 | 説明                                                                       |
|------------------|----|--------------------------------------------------------------------------|
|                  | 戻る | 撮影した静止画/動画を<br>保存して撮影画面に戻り<br>ます。                                        |
|                  | 削除 | 撮影した静止画/動画を<br>削除します。                                                    |
| N <sub>2</sub> A | 共有 | 撮影した静止画/動画を<br>メールやBluetooth <sup>®</sup> で送<br>信したり、SNSにアップ<br>ロードできます。 |
|                  | 設定 | 撮影した静止画を連絡先<br>のアイコンや壁紙に設定<br>できます。                                      |
|                  | 再生 | 撮影した動画を再生でき<br>ます。                                                       |

## ズームを使う

ズーム機能を使って、撮影する画像を写したい 大きさに調整することができます。

 カメラの撮影画面 > ズーム調節ス ライダーをドラッグして調節

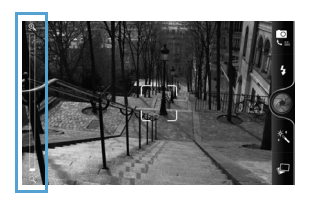

ズーム調整スライダーの任意の位置を タップしても拡大率を調整できます。

#### 静止画を撮影する

撮影モード「フォト」で、静止画撮影画面 が表示されます。

 カメラを被写体に向ける > の
 カメラを被写体に向けると、自動的にオートフォーカスが起動します。ピントが合うと「ピピッ」と音が鳴り、フォーカス枠が 緑色で表示されます。そのまま のをタッ プすると、シャッター音が鳴り、撮影した 静止画が表示されます。

フォーカス枠は画面をタップして移動す ることができます。

3. 撮影した静止画を保存/利用する 詳細については、「レビュー画面のアイコン について」(P.13-3)を参照してください。

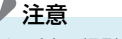

・通話中に撮影する場合、フラッシュは使用できません。

補足

 カメラを起動したままで、約2分間カメ ラを使用しないと、スリープモードに入 ります。

#### 顏検出機能

本機では、人の顔を検出して自動的にフォーカ スを当てる「顔検出オートフォーカス」を搭載 しています。

顔検出機能は、撮影モードが「フォト」のとき にのみ有効です。

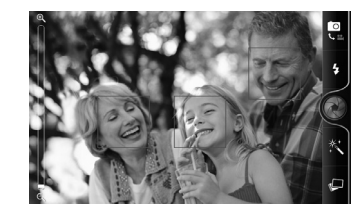

#### 動画を撮影する

- ホーム画面のカメラアイコン > 動画撮影画面が表示されます。
- 2. カメラを被写体に向ける >

カメラを被写体に向けると、自動的にオートフォーカスが起動します。ピントが合う と「ピピッ」と音が鳴り、フォーカス枠が 緑色で表示されます。そのまま ● をタッ プすると、撮影開始音が鳴り、動画の撮影 が開始されます。

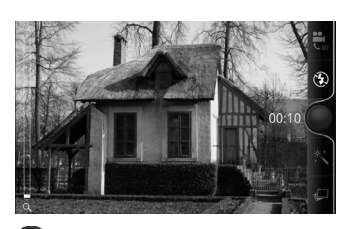

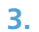

撮影終了音が鳴り、動画の撮影が終了しま す。

 撮影した動画を保存/利用する 詳細については、「レビュー画面のアイコンについて」(P.13-3)を参照してください。

# 

- ホーム画面で
   ・
   ビデオカメラを タップしても動画撮影画面が表示され ます。
- カメラを起動したままで、約2分間カメ ラを使用しないと、スリープモードに入 ります。

#### 各撮影モードの倍率

ズームは最大2倍まで倍率を調節できますが、撮 影モードや解像度、使用するカメラによって、利 用できる倍率は以下のように異なります。

| 撮影<br>モード              | 解像度            | ズームの<br>倍率 |
|------------------------|----------------|------------|
| フォト                    | 8M (3264×1952) | 1倍~2倍      |
| 5:3<br>(ワイド            | 5M (2592×1552) |            |
| スクリーン)                 | 3M(2048×1216)  |            |
|                        | 1M (1280×768)  |            |
|                        | Wide (640×384) |            |
| フォト                    | 8M (3264×2448) |            |
| 4:3<br>( <i>煙</i> 淮フォト | 5M (2592×1952) |            |
| サイズ)                   | 3M(2048×1536)  |            |
|                        | 1M (1280×960)  |            |
|                        | Wide (640×480) |            |

| 撮影<br>モード | 解像度                   | ズームの<br>倍率 |
|-----------|-----------------------|------------|
| ビデオ       | HP 720P<br>(1280×720) | -          |
|           | ワイドスクリーン<br>(800×480) | 1倍~2倍      |
|           | 高 (640×480)           |            |
|           | 低(320×240)            |            |
|           | MMS (176×144)         |            |
|           | 動画サイト<br>(HD、10分)     | -          |
|           | 動画サイト<br>(高、10分)      | 1倍~2倍      |

# カメラの設定

静止画・動画撮影では、次のように設定を変更 して撮影できます。

静止画や動画の設定を変更する

カメラの撮影画面 > メニューボタン(mm)

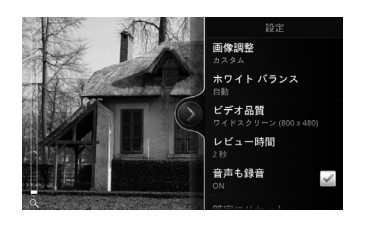

| 項目                         | 説明                                                   |
|----------------------------|------------------------------------------------------|
| 自画像 <sup>※1</sup>          | 顔を1つまたは2つ検出したと<br>きに自動的にシャッターを切る<br>ように設定します。        |
| セルフタイ<br>マー <sup>※ 1</sup> | セルフタイマーの時間を設定し<br>ます。                                |
| 画像調整                       | スライダーを動かして露出(画<br>像の明るさ)、コントラスト、彩<br>度、シャープネスを調整します。 |

| 項目                           | 説明                                                                             |
|------------------------------|--------------------------------------------------------------------------------|
| ホワイトバ<br>ランス                 | 光源に合わせて設定すると、撮<br>影するときの光源による色調の<br>不自然さを解消できます。                               |
| 解像度                          | 静止画/動画のサイズを設定し<br>ます。                                                          |
| ISO <sup>*1</sup>            | ISOレベルを設定します。光源<br>の少ない場所での撮影にはISO<br>レベルを上げます。                                |
| レビュー時<br>間                   | 撮影後に、保存/利用メニュー<br>を表示する時間を設定します<br>(何も操作せず設定した時間が<br>経過すると、自動的に撮影画面<br>に戻ります)。 |
| ワイドスク<br>リーン <sup>※1</sup>   | 撮影画面をワイドスクリーン<br>(5:3)、標準フォトサイズ(4:<br>3)のいずれかに設定します。                           |
| 音声も<br>録音 <sup>※2</sup>      | 動画撮影時に音声も録音するか<br>どうかを設定します。                                                   |
| Geo-tag<br>写真 <sup>※ 1</sup> | 撮影した静止画にGPS位置情<br>報を保存するかどうかを設定し<br>ます。                                        |
| オート<br>フォーカス<br>※1           | オートフォーカス機能を使用す<br>るかどうかを設定します。                                                 |
| 顔検出 <sup>※1</sup>            | 顔検出機能を使用するかどうか<br>を設定します。                                                      |

| 項目                 | 説明                            |
|--------------------|-------------------------------|
| グリッド <sup>※1</sup> | 撮影画面にグリッドを表示する<br>かどうかを設定します。 |
| 既定に<br>リセット        | カメラ設定をお買い上げ時の状<br>態に戻します。     |

※1:フォトモードのみ

※2:ビデオモードのみ